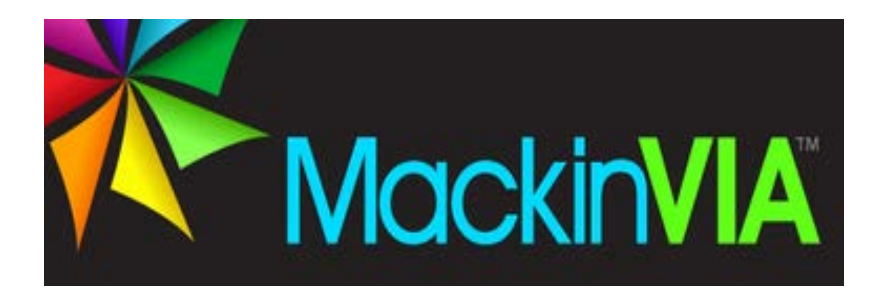

## How to Access EBooks and Much More from Your Student Portal

1. Go to the website mysdpbc.org to access your student portal.

- 2. Log in as you would from a school computer.
- 3. Click on Ebooks on the left tab and then on MackinVIA to see the many Ebooks that are available to you for free! Log in to Emerald Cove Middle School and use the same user name and password from step 2.
- 4. Just click the title of the book you want and choose "open" or "download" to read the book on any device, such as a Nook, Kindle, IPad, or computer. Enjoy!